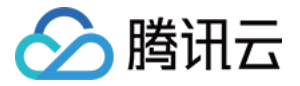

# 边缘安全加速平台 EO 快速入门 产品文档

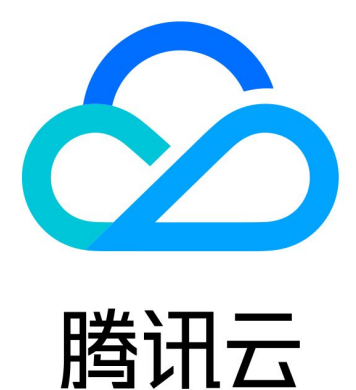

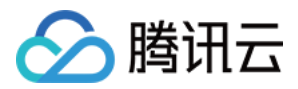

【版权声明】

©2013-2024 腾讯云版权所有

本文档著作权归腾讯云单独所有,未经腾讯云事先书面许可,任何主体不得以任何形式复制、修改、抄袭、传播全部或部分本文档内容。

【商标声明】

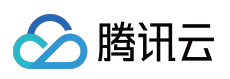

及其它腾讯云服务相关的商标均为腾讯云计算(北京)有限责任公司及其关联公司所有。本文档涉及的第三方主体的商标,依法由权利人所有。

【服务声明】

本文档意在向客户介绍腾讯云全部或部分产品、服务的当时的整体概况,部分产品、服务的内容可能有所调整。您 所购买的腾讯云产品、服务的种类、服务标准等应由您与腾讯云之间的商业合同约定,除非双方另有约定,否则, 腾讯云对本文档内容不做任何明示或模式的承诺或保证。

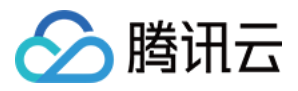

# 文档目录

快速入门

从零开始快速接入 EdgeOne 快速启用四层代理服务

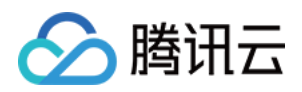

# 快速入门 从零开始快速接入 EdgeOne

最近更新时间:2024-05-08 21:19:14

本文将引导您如何在 EdgeOne 上添加站点并开启安全加速的全流程,帮助您快速上手了解如何接入 EdgeOne 服务。

#### 接入 EdgeOne 后,可以帮助您的站点:

通过腾讯云 EdgeOne 节点,提供动静态智能加速,用户可就近访问节点获取资源,解决跨地域、跨运营商的网络问题。

通过节点文件缓存,减少回源比例,解决源站带宽资源不足的问题。

通过腾讯云 EdgeOne 节点提供服务, 隐藏您的源站 IP, 保护源站免受恶意攻击。

通过站点, 接入更多 EdgeOne 能力, 包括域名解析、安全防护、边缘函数、四层代理等。

## 准备工作

1. 已注册腾讯云账号。

2. 准备一个已注册可用于接入的站点域名,例如: example.com 。有关域名注册的介绍请参见 域名注册流程介 绍。

注意:

如果您需要接入的站点服务区域为中国大陆可用区或全球可用区,需要该域名已在工信部完成域名备案。 3. 已有一个可供对外访问的服务,可以是云服务器或者是腾讯云 COS 服务。例如:已有一个通过腾讯云服务器搭建 的跨境电商网站,当前服务器 IP 地址为: 1.1.1.1 。

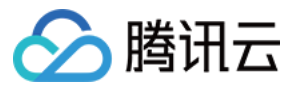

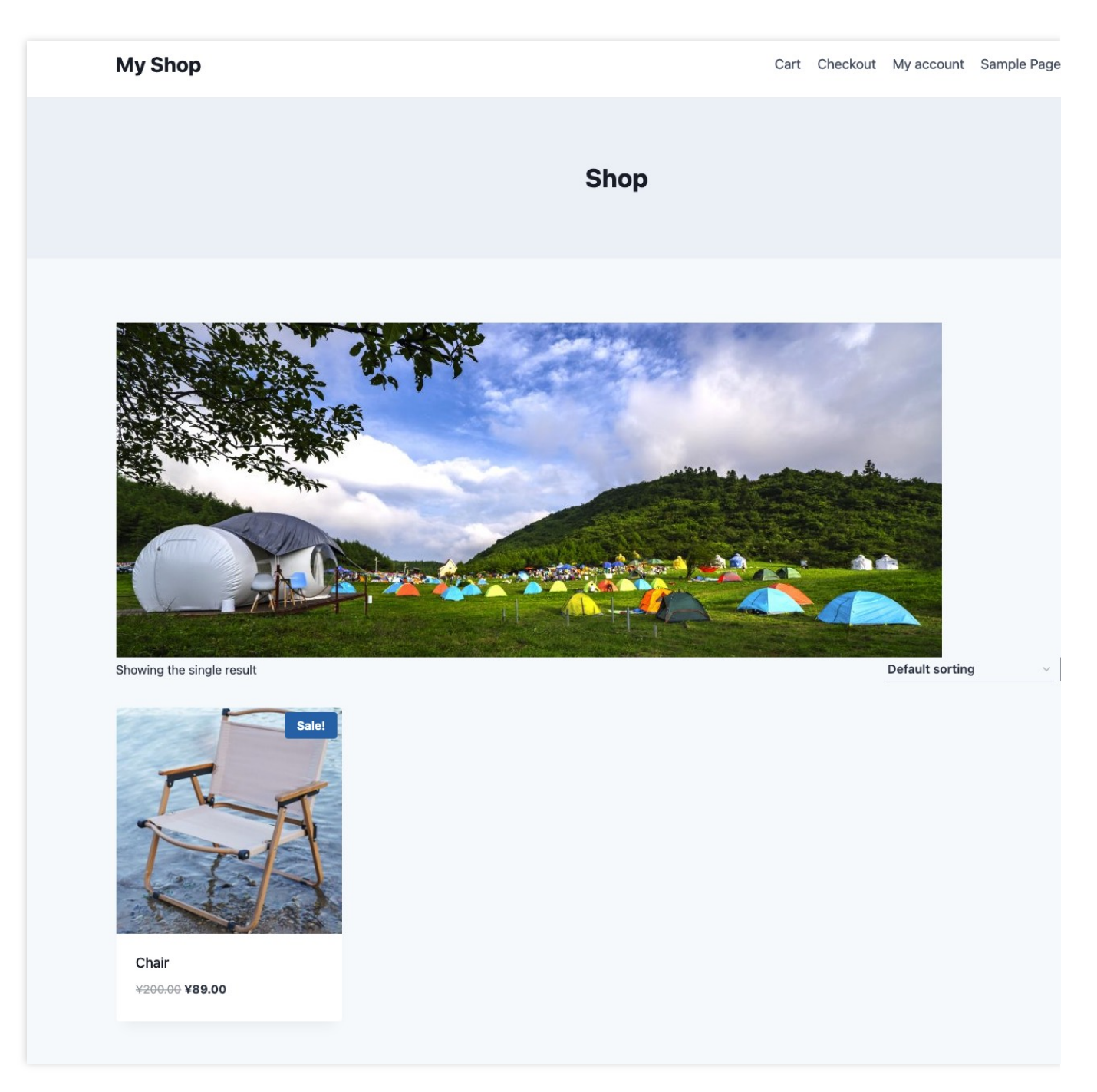

# 步骤一:添加站点

确认完成以上准备工作后,即可开始接入至 EdgeOne。

1. 登录 边缘安全加速平台 EO 控制台。

2. 首次登录控制台时, 您需要添加一个可用站点, 单击**添加站点。** 

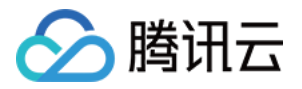

|--|

3.在站点输入框中,输入准备好的待接入站点域名,例如: example.com ;单击下一步。

|                         | Help                                                                  |
|-------------------------|-----------------------------------------------------------------------|
| Enter vour site         | How to add a site?     What is the difference between NS access and ( |
| Tag (optional) () + Add | When do I have to verify my site?                                     |
| Next Cancel             |                                                                       |

### 步骤二:选择服务区域及套餐

该步骤需要绑定站点接入的套餐规格,以便平台为您分配对应的服务资源。您可以通过**选购新套餐**和**绑定至已有套** 餐两种方式进行绑定:

选购新套餐

绑定至已有套餐

1. 进入选择套餐时, 默认为选购新套餐页面, 您可以查看 套餐选项对比 来查看不同版本套餐之间的区别;

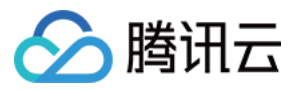

| Purchase plan Bind sites to your plan                                                                                                    |                                                                                                    |                                                                                                    |
|----------------------------------------------------------------------------------------------------|----------------------------------------------------------------------------------------------------|----------------------------------------------------------------------------------------------------|
| w Basic                                                                                                    | Standard                                                                                                    |                                                                                                    |
| Provides DDoS/CC protection and layer-7<br>dynamic/static acceleration services. It's applicable<br>to small and medium-sized websites.                                                                                                    | Applicable to medium and large government and<br>enterprise, e-commerce, financial and other<br>platforms, providing platform-level DDoS/WAF<br>protection and L7 dynamic and static acceleration | Provide exclusive layer-4/7 dynamic/st<br>acceleration services. It's applicable to<br>demanding flexible customization.                                                                                                    |
| Outoa limits         Sites       1         Security acceleration traffic       500 GB         Security acceleration requests       20 M times         Core capabilities       20 M times <ul> <li>Veb protection custom rules</li> <li>Multi-condition configuration</li> <li>Precise CC protection</li> <li>Rate limit</li> <li>Real-time log shipping</li> <li>Real User Monitoring</li> </ul> | services.                                                                                                    | Quota limits         Sites         Security acceleration       Pay according traffic         Security acceleration       Pay according requests         Core capabilities       •         Verything in Standard, and:       •         Protection and acceleration for TC ions       •         Web protection custom rules       Regex configuration         •       Security policy template |
|                                                                                                    |                                                                                                    | Exclusive DDoS protection (paid an     Exclusive resource&custom rules     Sot Management (paid add-on)                                                                                                    |

2. 确认好套餐后,勾选并同意下方的边缘安全加速平台 EO 服务协议,单击下一步。

1. 如果您当前已购买套餐,您可以单击上方的绑定至已有套餐,切换至绑定套餐页面,选择已购套餐绑定。

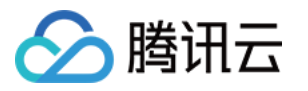

| Purchase plan Bind sites to your plan                                  |                                                                   |                                                     |
|------------------------------------------------------------------------|-------------------------------------------------------------------|-----------------------------------------------------|
| 📽 Enterprise                                                           | 🛥 Enterprise                                                      | 🛥 Enterprise                                        |
| 15 / 21 Site has been Subscribe extra site used quota                  | 10 / 11 Site has been Subscribe extra site used quota             | 1 / 1 Site quota has been Subscribe<br>used out quo |
| Basic items                                                            | Basic items                                                       | Basic items                                         |
| Content acceleration traffic 495.38 KB / 0 TB                          | Content acceleration traffic 0 / 0 TB                             | Content acceleration traffic                        |
| Security acceleration traffic 65.06 MB / 1 TB                          | Security acceleration traffic 0 / 1 TB                            | Security acceleration traffic                       |
| Security acceleration requests 82 times / 10 M times                   | Security acceleration requests 0 / 10 M times                     | Security acceleration requests 0 / 10               |
| Optional quota                                                         | Optional quota                                                    | Optional quota                                      |
| Basic bot management Supported                                         | Basic bot management Not supported                                | Basic bot management Not s                          |
| Custom rules 1/20 rules                                                | Custom rules 0/20 rules                                           | Custom rules                                        |
| Rate limiting rules 1/5 rules                                          | Rate limiting rules 0/5 rules                                     | Rate limiting rules                                 |
| L4 proxy - CNAME-based instances 3/4 rules                             | L4 proxy - CNAME-based instances 1/1 rules                        | L4 proxy - CNAME-based instances                    |
| L4 proxy - Anycast IP-based instances 0/0 rules                        | L4 proxy - Anycast IP-based instances 0/0 rules                   | L4 proxy - Anycast IP-based instances               |
| Access area                                                            | Access area                                                       | Access area                                         |
| Available area Global (MLC excluded)                                   | Available area Giobal (MLC excluded)                              | Available area Global (MLC                          |
|                                                                        | ✓ Enterprise                                                      | ✓ Enterprise                                        |
| 1 / 1 Site quota has been <u>Subscribe extra site</u><br>used out guda | 1 / 1 Site quota has been <u>Subscribe extra site</u><br>used out | 1/1 Site quota has been Subscribe                   |

2. 选择套餐后,勾选并同意下方的边缘安全加速平台 EO 服务协议,单击下一步。

# 步骤三:选择加速区域和接入模式,完成站点接入

该步骤需要选择符合您需求的加速区域和接入模式。

1. 选择加速区域,加速区域主要用于分配服务当前站点的节点资源,当您选择中国大陆可用区及全球可用区时,要 求当前域名已完成工信部备案。

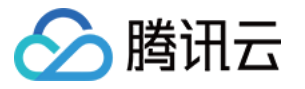

| Global (MLC excluded)                                  | Ň                              | Chinese mainland                                                                     | 5 Verify ICP filing again                                              | Global                                                                                                    |
|--------------------------------------------------------|--------------------------------|--------------------------------------------------------------------------------------|------------------------------------------------------------------------|----------------------------------------------------------------------------------------------------|
| All subdomains under your site are only se<br>mainland | erved in areas outside Chinese | All subdomains under your site are                                                   | only served in Chinese mainland                                        | All subdomains under your site will s                                                                                       |
|                                                        |                                | limited. If you have completed the in the data, you can complete the instructions 12 | filing, because there is a certain delay access process first. Filling | The domain name does not have an limited. If you have completed the fil in the data, you can complete the ac instructions 🛂 |
| ccess mode                                             |                                |                                                                                      |                                                                        | instructions 🖸                                                                                                    |

2. 选择接入模式, EdgeOne 为您提供了两种接入模式, 分别为 NS 接入模式和 CNAME 接入模式, 不同的接入模式 区别如下:

| 模式   | NS 接入(推荐)                                             | CNAME 接入                                           |
|------|-------------------------------------------------------|----------------------------------------------------|
| 适用场景 | 可修改原有域名解析服务商,将域名解析<br>托管至 EdgeOne。                    | 当前域名已托管在其他域名解析服务商处(例如:<br>腾讯云DNSPod),不希望更改原有解析服务商。 |
| 接入方式 | 只需要去原域名解析服务商修改一次 DNS<br>服务器,托管域名解析后可针对域名一键<br>开启安全加速。 | 每次新增子域名并开启加速时,都需要去相应的<br>DNS 解析服务商添加一次 CNAME 记录。   |
| 验证方式 | 需修改原有 NS 服务器至 EdgeOne 指定的地址。                          | 通过添加 DNS 记录或者文本验证的方式验证主域<br>名归属权。                  |
| 调度方式 | 域名开启加速后,可通过 A 记录直接指向<br>最近的 EdgeOne 边缘节点。             | 域名开启加速后,需通过 Cname 调度至最近的<br>EdgeOne 边缘节点。          |

NS 接入模式

CNAME 接入模式

1. 在选择接入模式中,选择 NS 接入。

2. (可选)在 NS 接入模式下, EdgeOne 将自动扫描当前站点域名下的所有 DNS 记录信息,您可以对扫描结果与原 DNS 解析记录结果进行比对确认。

如确认无误,可通过单击一键导入,将原 DNS 解析记录导入至 EdgeOne。

如 DNS 解析记录中存在部分缺失,您可以通过单击添加记录或批量导入来手动添加 DNS 记录。

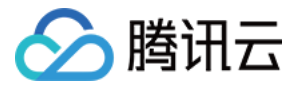

| Acceleration region                                                                                 |                                                                                                    |                                                                                                    |                                                                                                    |                                                                                                    |
|----------------------------------------------------------------------------------------------------|----------------------------------------------------------------------------------------------------|----------------------------------------------------------------------------------------------------|----------------------------------------------------------------------------------------------------|----------------------------------------------------------------------------------------------------|
| Global (MLC excluded)<br>All subdomains under your site<br>mainland                                 | are only served in areas outside Chinese                                                                                    | Chinese mainland<br>All subdomains under your site are only serve<br>The domain name does not have an ICP filing<br>limited. If you have completed the filing, beca<br>in the data, you can complete the access pro-<br>instructions 2 | ✓ Verify ICP filing again<br>d in Chinese mainland<br>a, so some functions will be<br>use there is a certain delay<br>cess first. Filling | Global<br>All subdomains under your site will s<br>Chinese mainland<br>The domain name does not have an<br>limited. If you have completed the fill<br>in the data, you can complete the ac<br>instructions ≧ |
| Access mode                                                                                         | tu/contant acceleration by adding the specifi                                                                               | fied CNAME record to the DNS provider                                                                                                    | S NS access                                                                                                    | content acceleration by transferring DNS re                                                                                                    |
| Access mode<br>CNAME access<br>Enable EdgeOne secur<br>Fou can add DNS ree<br>Import all Add record | ity/content acceleration by adding the specif<br>cords under superhugh.c                                                    | fied CNAME record to the DNS provider                                                                                                    | NS access<br>Enable EdgeOne security/<br>anual import.                                                                                    | content acceleration by transferring DNS red                                                                                                    |
| Access mode CNAME access Enable EdgeOne secur Cou can add DNS re Import all Add record Record type  | ity/content acceleration by adding the specif<br><b>cords under superhugh.c</b><br>Batch import Batch delete<br>Host record | fied CNAME record to the DNS provider                                                                                                    | NS access<br>Enable EdgeOne security/<br>anual import.<br>Enter                                                                           | content acceleration by transferring DNS reading of the acceleration domain name/record type                                                                                                    |
| Access mode CNAME access Enable EdgeOne secur Cou can add DNS re Import all Add record Record type  | ity/content acceleration by adding the specif<br><b>cords under superhugh.c</b><br>Batch import Batch delete<br>Host record | fied CNAME record to the DNS provider  com either by automated or ma  Record value No data yet                                                                                                    | S NS access<br>Enable EdgeOne security/<br>anual import.<br>Enter                                                                         | content acceleration by transferring DNS re<br>r the acceleration domain name/record type<br>Op                                                                                                    |

3. 单击**下一步**,在 NS 接入模式下,您需要前往原域名注册服务商,将域名的 DNS 服务器地址修改为 EdgeOne 所 提供的 DNS 服务器地址,操作步骤可参考:修改 DNS 服务器。

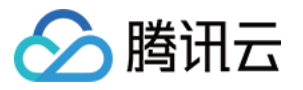

| S record is not prope                                                                                                    | why modified or not yet eff         |                 |                                        |                                                                                                    |
|----------------------------------------------------------------------------------------------------|-------------------------------------|-----------------|----------------------------------------|----------------------------------------------------------------------------------------------------|
|                                                                                                    | iny mouned of not yet en            | fective.        | How to configu                         | ure the site after it's a                                                                                                    |
| teps to modify:                                                                                                    |                                     |                 |                                        | Constant Cont                                                                                                    |
| 1930 C                                                                                                    |                                     |                 | ① Go to Domain Nar                     | ne Service to add host record                                                                                                    |
| ent NS records:                                                                                                    |                                     |                 | <ol> <li>After acceleration</li> </ol> | is enabled, you can go to Ser                                                                                                    |
|                                                                                                    |                                     |                 | settings                               | is enabled, you can go to be                                                                                                    |
| and the second second se |                                     |                 |                                        |                                                                                                    |
|                                                                                                    |                                     |                 |                                        |                                                                                                    |
|                                                                                                    |                                     | 7               |                                        |                                                                                                    |
| o your domain name provide                                                                                                    | and change the NS records to:       |                 |                                        |                                                                                                    |
|                                                                                                    |                                     |                 |                                        |                                                                                                    |
|                                                                                                    |                                     |                 |                                        |                                                                                                    |
|                                                                                                    |                                     |                 |                                        |                                                                                                    |
|                                                                                                    |                                     |                 |                                        |                                                                                                    |
| k "Complete" to activate the                                                                                                    | EdgeOne service after modification. |                 |                                        |                                                                                                    |
|                                                                                                    | -                                   |                 |                                        |                                                                                                    |
|                                                                                                    | ent NS records:                     | ent NS records: | ent NS records:                        | Go to Domain Nar<br>Select "Proxied" fi<br>3 After acceleration<br>settings<br>b your domain name provider and change the NS records to:<br>s1.teodns.com      s2.teodns.com      f |

4. 修改完成后, EdgeOne 将自动检测当前的 NS 服务器地址,当 NS 服务器已生效后,单击完成,即可完成站点添加。

说明:

部分域名注册机构生效较慢,如您已正确配置 NS 服务器,请您耐心等待。

1. 在选择接入模式中,选择 CNAME 接入,单击下一步。

2. CNAME 模式接入时需要您验证当前站点的归属权,您可以通过 DNS 解析验证和文件验证两种方式来进行校验,校验方法请参见 如何验证域名归属权。

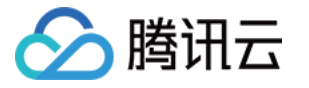

|                                                                                                    | How to configure the site aft                                               |
|----------------------------------------------------------------------------------------------------|-----------------------------------------------------------------------------|
| EdepOse writing the by seeking the execution                                                           | Go to Domain Name Service to add h     Select "Dowied" for the prove mode t |
| Edgeone vernies your site by resolving the specified bive records                                      | <ol> <li>After acceleration is enabled, you can</li> </ol>                  |
| 1. Add the following resolution records for this site                                                  | settings                                                                    |
|                                                                                                    |                                                                             |
| Record type TXT                                                                                        |                                                                             |
| Record value reclaim-wq7ssmy6kktqo9j09uc3nunlk3w8eavb I                                                |                                                                             |
| 2. Wait 5-10 minutes until the TXT records are parsed and take effect. If this process takes too long, |                                                                             |
| contact the DNS provider.                                                                              |                                                                             |
| 3. Cick the verify button below to start verification.                                                 |                                                                             |
|                                                                                                    |                                                                             |
|                                                                                                    |                                                                             |

3. 归属权验证通过后,单击完成,即可完成站点添加。

### 步骤四:添加加速域名

根据您所选择接入模式不同,添加子域名的步骤也会有所区别,请根据步骤三内所选择的不同接入模式来添加您的 加速域名。

#### 说明:

1. 暂不支持中文、韩文、日文域名转 punycode 和包含下划线的域名接入。

2. 添加域名后,如果您的源站类型为 IP/域名,回源 HOST 默认为加速域名,如果您的回源 Host 需要指定域名,可参考 修改回源 HOST 进行配置。如果您的源站为对象存储源站,回源 HOST 默认为对象存储源站域名。

### NS 接入模式

CNAME 接入模式

1. 单击左侧菜单栏的**站点列表**,选择所添加的站点,进入站点详情管理。

- 2. 单击域名服务 > DNS记录,进入域名 DNS 解析管理页面。
- 3. 单击添加记录,填写对应的记录类型、主机记录(即当前子域名名称,例如:当前需添加的加速网站为

www.example.com, 主机记录值填写为 www 。)、记录值(即您的源站服务器地址,例如:已有一个使用腾 讯云服务器搭建的跨境电商网站,此处填写该服务器的 IP 地址: 10.1.1.1 ),单击**保存**,即可完成域名记录添 加;了解DNS主机记录类型。

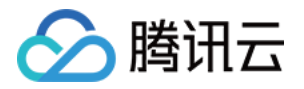

| Record type                 | Host record R                                                                                                    | lecord value           | TTL Or                                                                                                    |
|-----------------------------|----------------------------------------------------------------------------------------------------|------------------------|----------------------------------------------------------------------------------------------------|
| A                           | Enter the host record                                                                                                    | Enter the record value | Automatic 👻                                                                                                    |
| Use different               | record types for different purposes. "A record" is recommended. Learn more 🛂                                                                                                    | ġ.                     |                                                                                                    |
| Use different               | record types for different purposes. "A record" is recommended. Learn more Z<br>Resolve host to an IPv4 address, such as 150.109.8.1                                                               | АААА                   | Resolve host to an IPv6 address, such as 2012:da00:e0a1::a3                                                     |
| Use different<br>A<br>CNAME | record types for different purposes. "A record" is recommended. Learn more<br>Resolve host to an IPv4 address, such as 150.109.8.1<br>Resolve host to another domain name, such as www.example.com | AAAA<br>TXT            | Resolve host to an IPv6 address, such as 2012:da00:e0a1::a3<br>Commonly used for domain verification, SPF check |

4. 在域名列表中,单击**开启加速**,为该域名快速开启加速。

| Add record Batch impor | rt Batch delete |              | Enter the acceleration of | omain name/record type/host |
|------------------------|-----------------|--------------|---------------------------|-----------------------------|
| Record type            | Host record     | Record value | TTL                       | Operati                     |
| A                      | wwww            | 546+         | Automatic                 | Edit E                      |
| Total items: 1         |                 |              |                           | 10 🔻 / page 🛛 🖂 🚽           |

- 5. 开启加速的域名,会自动添加在**域名服务 > 加速域名管理**下,您可以通过该页面管理所有已开启加速的域名。
- 1. 单击左侧菜单栏的站点列表,选择所添加的站点,进入站点详情管理。
- 2. 单击域名服务 > 域名管理 进入域名管理详情页,单击添加域名,新增加速域名。
- 3. 填写需添加的加速域名以及对应的源站信息,单击下一步。

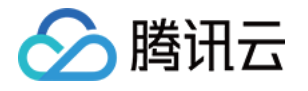

| Add domain r                   | ame                                                                                                    | ×                                                                                                    |
|--------------------------------|----------------------------------------------------------------------------------------------------|----------------------------------------------------------------------------------------------------|
| Domain<br>configu              | ration (Opti<br>onal)                                                                                                    |                                                                                                    |
| Domain name                    | .hughdszhou.club                                                                                                    | Domain Configuration                                                                                                    |
| Origin type                    | OIP/Domain name Object storage origin Origin Group                                                                                                    | IP/Domain name                                                                                                    |
| Origin (IP/Dom                 | ain name) Please enter a valid IP or domain name.                                                                                                    | It can be an IPv4/IPv6 address or a<br>domain name.                                                                                                    |
| IPv6 access                    | Follow site configuration: Disable     Disable     Disable                                                                                                    | Object storage origin<br>The object storage source site of                                                                                                    |
| Origin Protocol<br>Origin Port | Follow protocol HTTP HTTPS     HTTP 80 HTTPS 443                                                                                                    | cloud storage service providers,<br>currently supports storage buckets of<br>Tencent Cloud COS and Amazon<br>AWS Signature V4 protocols                                       |
|                                |                                                                                                    | Origin Group<br>Applicable to a single domain name<br>back to the origin of multiple origin<br>station, multiple domain names share<br>the same origin station configuration. |
| 置项                             | Cancel Next<br>说明                                                                                                    |                                                                                                    |
| 速域名                            | 用于提供给客户端访问的域名,填写域名对应的主<br>入主域名,请直接填写@即可。<br>例如:当前需添加的加速网站为 www.example.                                                                                                    | 机记录值即可,支持泛域名接入,如果需要接com,这里填写为www即可。                                                                                                    |
| 站配置                            | 源站为客户端发起请求时,最终访问的资源地址,<br>式:<br>IP/域名:用于接入单个源站,可填写单个IP或单个<br>对象存储源站:用于添加腾讯云 COS 源和 S3 兼容<br>桶,如果存储桶为公有读写,也可以使用 IP/域名帮<br>源站组:如果源站为多个 IP,可通过配置源站组的<br>例如:当前已有一个使用腾讯云服务器搭建的跨境<br>址: 10.1.1.1 。配置源站时,源站配置选择为 | 可选 IP/域名、对象存储源站、源站组三种方<br>个域名作为源站。<br>冬类型存储桶中已开启私有读写权限的存储<br>赛入。<br>D方式添加。<br>韩电商网站,该服务器的 IP 地<br>IP/域名,填写该服务器地址即可。                                                           |
| /6 访问                          | 选择是否启用支持使用 IPv6 访问,可参考文档:IF                                                                                                    | Pv6 访问。                                                                                                    |
| 原协议                            | 选择您源站支持的访问协议,可选:<br><b>协议跟随:</b> 回源时所使用协议与用户访问请求协议<br>HTTP:回源时使用 HTTP 协议。<br>HTTPS:回源时使用 HTTPS 协议。                                                                                                    | 相同。                                                                                                    |
| 原端口                            | 指定回源时使用的端口,请确保您的源站指定端口                                                                                                    | 是可连通的。                                                                                                    |
|                                |                                                                                                    |                                                                                                    |

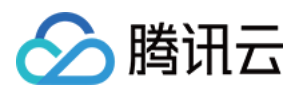

4. (可选) 在添加域名时, EdgeOne 根据各个常见业务场景,为您提供了推荐配置,以保证您的业务更安全顺畅运行,您可以根据业务场景选择对应的推荐配置,单击**下一步**下发配置,或者直接单击**跳过**,不下发任何配置,直接进入下一步。

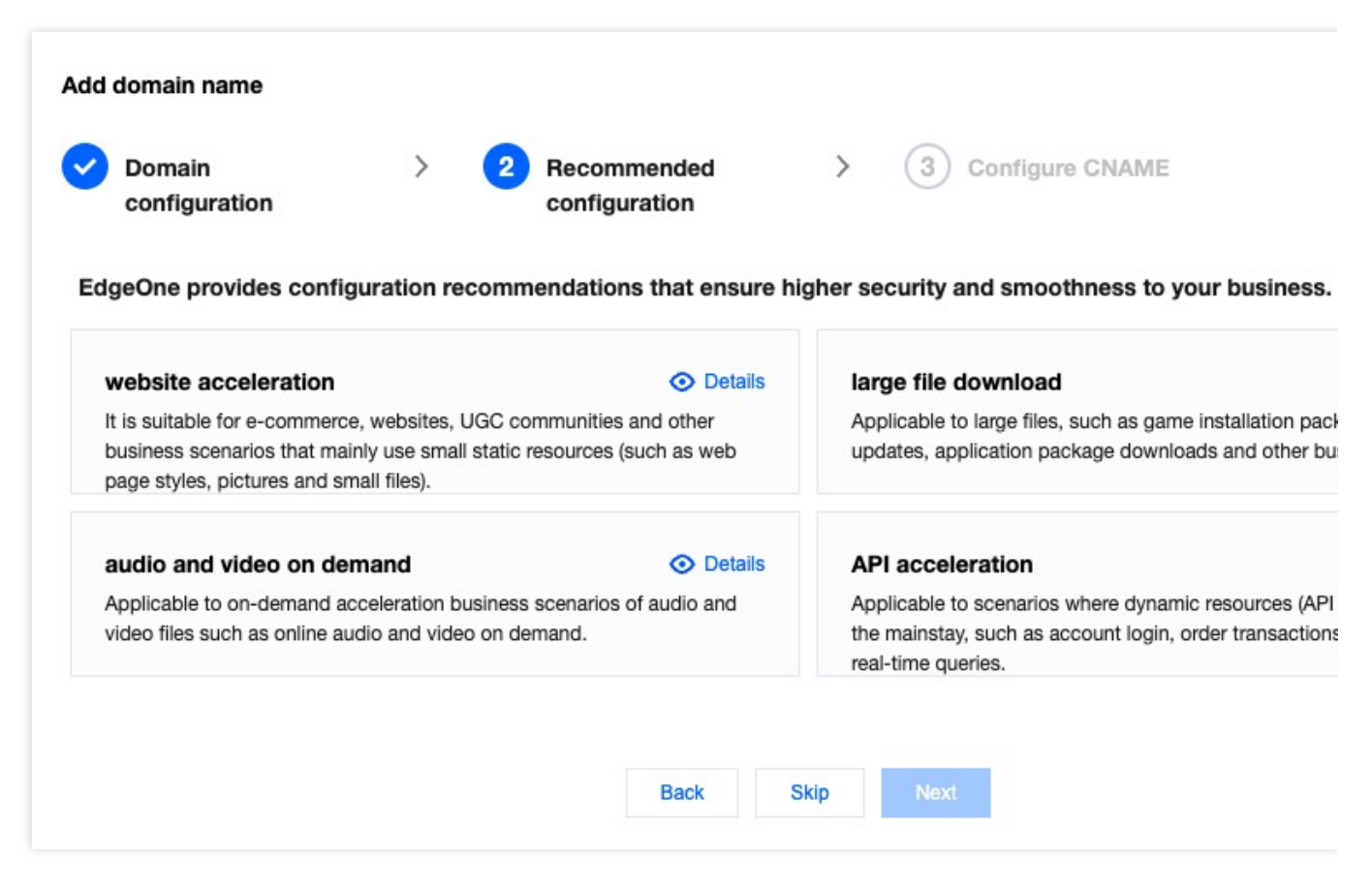

5. 您需要完成配置 CNAME 才能将加速域名的解析指向 EdgeOne 平台,以开启域名加速。平台将为域名分配一个 CNAME 地址,您需要在当前域名的解析服务商处为该域名添加配置 CNAME 解析记录。

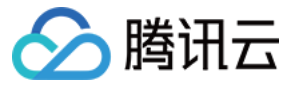

| Domain<br>configuration | >                 | Recommended configuration        | >                | Configure CNAME |  |
|-------------------------|-------------------|----------------------------------|------------------|-----------------|--|
| lease modify the follo  | owing resoluti    | on records at your DNS se        | ervice provider. |                 |  |
| Host record             |                   |                                  |                  |                 |  |
| Record type CNAME       | - Ta              |                                  |                  |                 |  |
| CNAME                   | h.eo.dn           | se4.com 🗗                        |                  |                 |  |
| () The record is not ac | tivated. Please c | onfirm whether the record is add | ded correctly.   |                 |  |
|                         |                   |                                  |                  |                 |  |
|                         |                   |                                  |                  |                 |  |

6. CNAME 配置完成后,单击完成,完成加速域名添加。

### 步骤五:访问测试,完成接入

您可以通过以下两个步骤来验证是否已接入 EdgeOne 后和接入后的效果。

#### 1. 验证访问站点是否指向 EdgeOne

根据您所选择接入模式不同,访问测试的验证方式也会有所区别,请根据步骤三内所选择的不同接入模式来进行访问测试验证。

NS 接入模式

#### CNAME 接入模式

NS 接入模式下,针对已开启加速的域名,客户端访问时,EdgeOne 将自动调度至最近的边缘节点中,您可以通过 访问验证当前所分配的服务节点是否为 EdgeOne IP 来进行验证。

1. 测试获取当前访问节点 IP, 可通过以下方式手动获取。

#### Windows

Mac/Linux

访问站点获取

在 Windows 系统中, 打开 cmd 运行程序, 以域名 www.example.com 为例, 您可以在 cmd 内运

行: nslookup -qt=A www.example.com ,在运行的解析结果内,可以获取到当前域名A记录解析的IP地

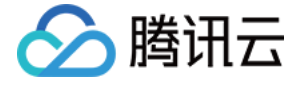

址。

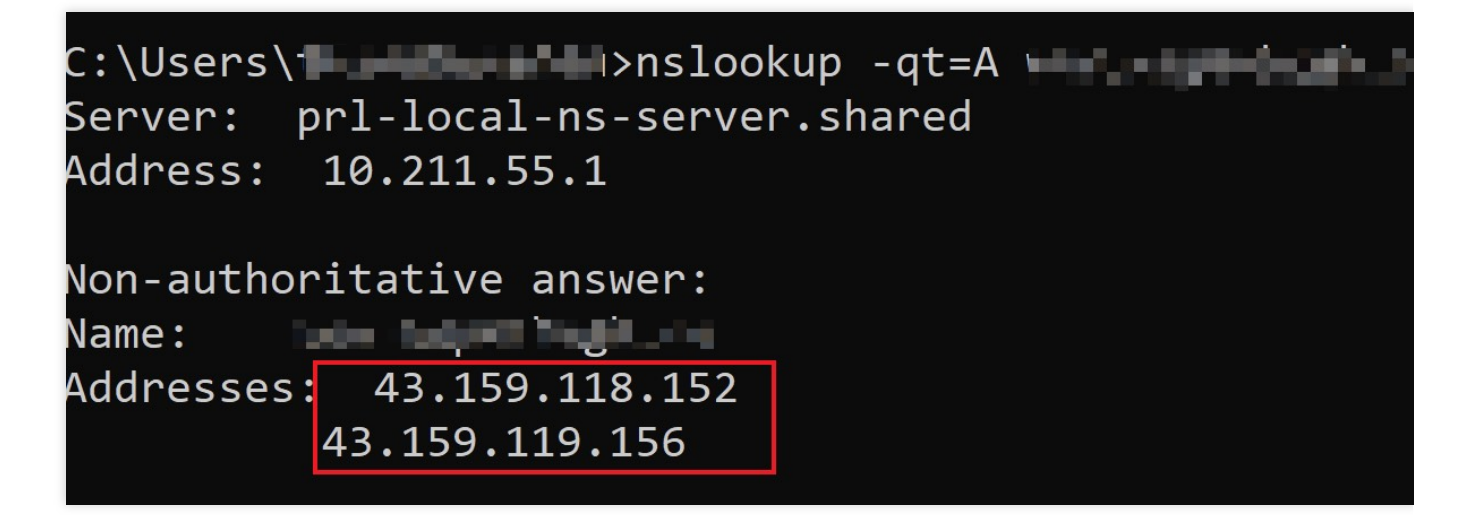

在 Mac/Linux 系统中,可以使用 dig 命令进行验证,以域名 www.example.com 为例,您可以在终端内运行命 令: dig www.example.com ,在运行的解析结果内,可以获取到当前域名 A 记录解析的 IP 地址。

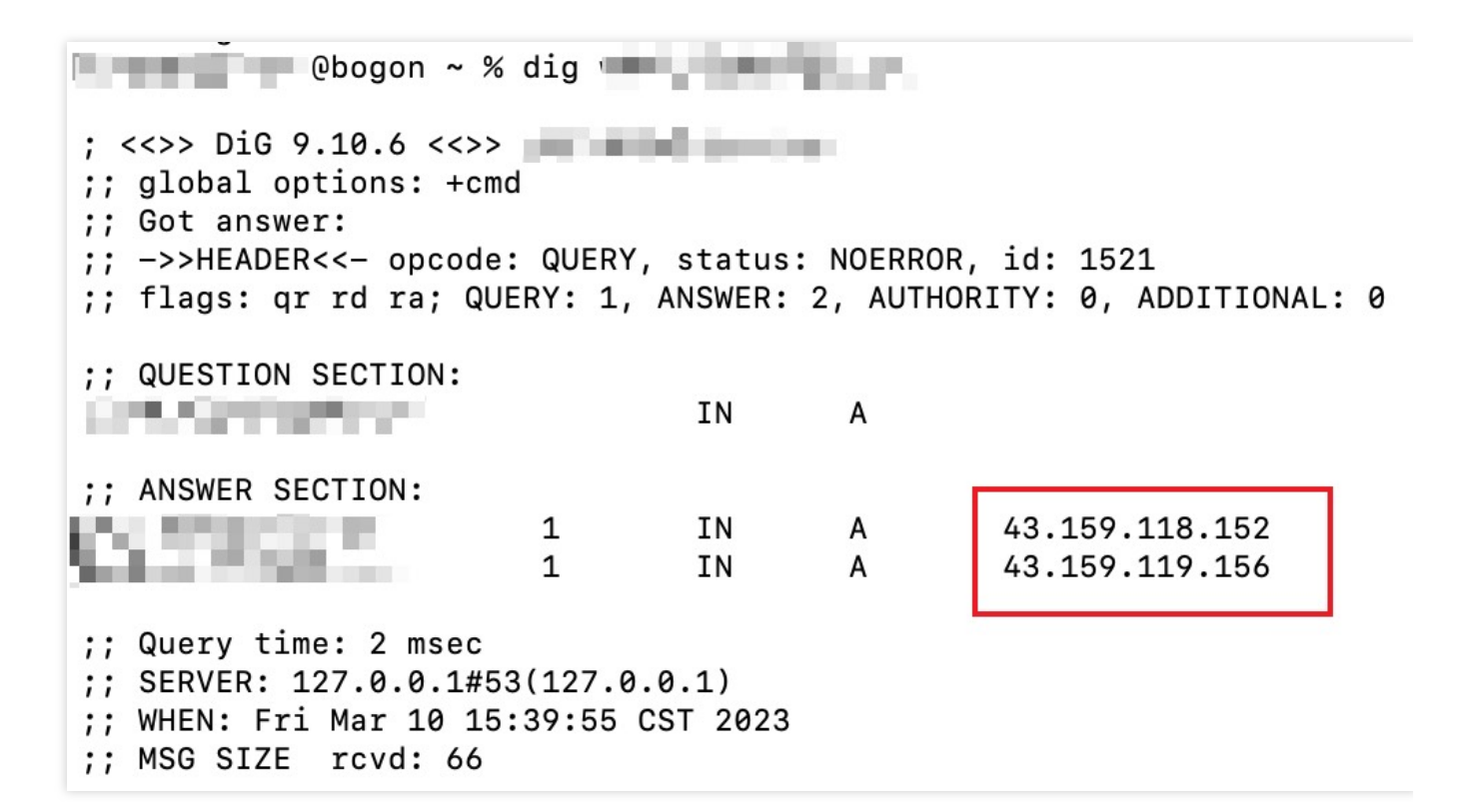

您也可以通过访问当前站点,例如:www.example.com,访问该站点时,在浏览器内按 F12 打开开发者工具。 单击任意的**请求记录**,可以查看该请求指向的 IP 地址。

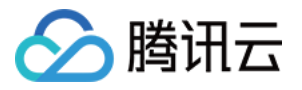

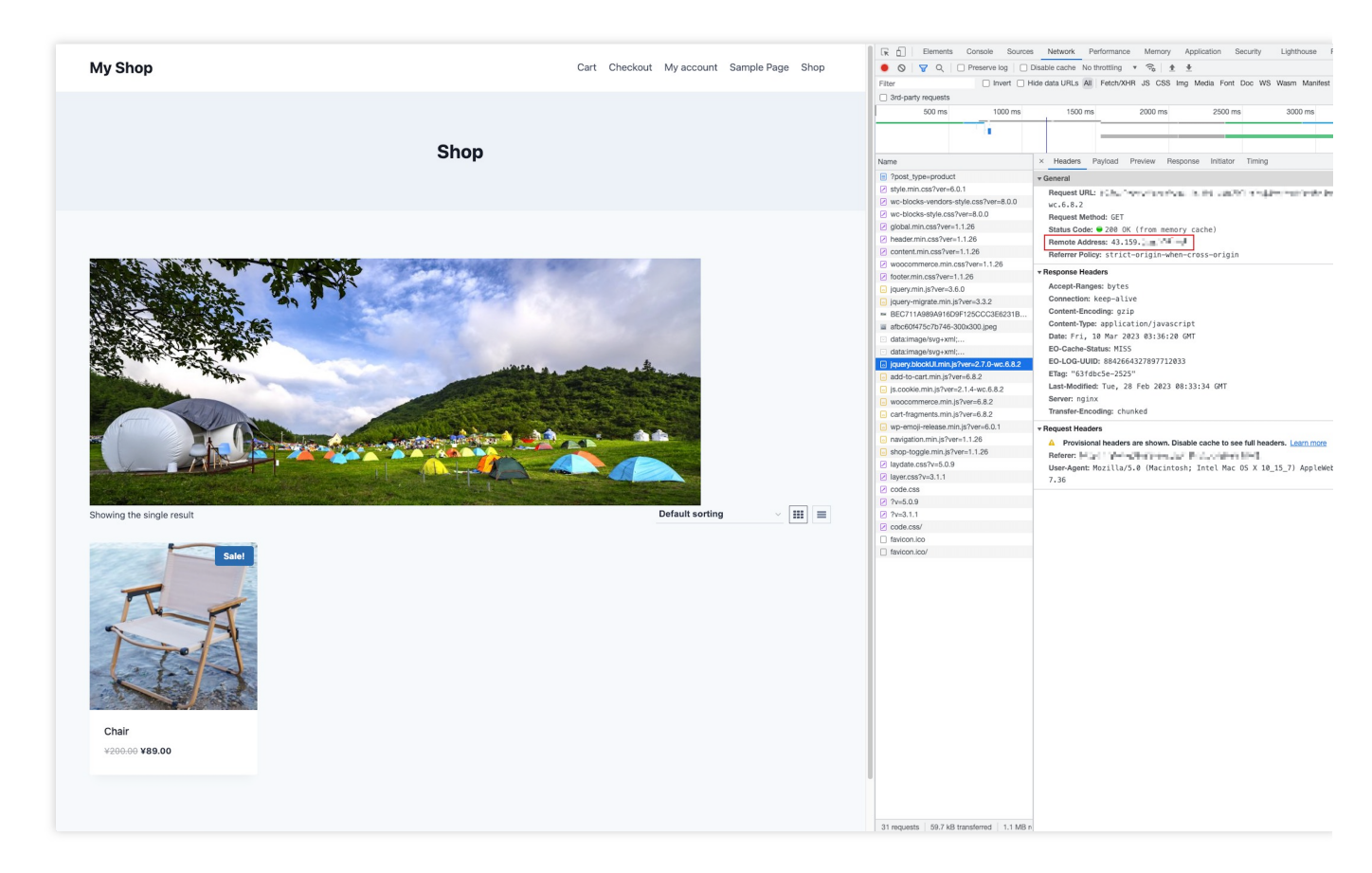

2. 在 IP归属查询 页面,输入当前获取到的域名解析 IP 地址,查询该 IP 是否属于 EdgeOne,如果是,则当前加速解 析已切换至 EdgeOne 内服务。

| <ul> <li>IP location query gives information al</li> </ul>        | bout an IP: Whether it's on EdgeOne nodes, location and ISP. |                                                                  |
|-------------------------------------------------------------------|--------------------------------------------------------------|------------------------------------------------------------------|
| 43.159.118.152<br>43.159.118.156                                  |                                                              |                                                                  |
| Enter IPv6 addresses, one per line. M                             | lax: 100 IPs.                                                |                                                                  |
| Search                                                            |                                                              |                                                                  |
| Search<br>Ruery results                                           | EdgeOne IP                                                   | Location                                                         |
| Search<br>Ruery results                                           | EdgeOne IP<br>Yes                                            | Location<br>United States California                             |
| Search<br>Ruery results<br>IP<br>43.159.118.152<br>43.159.118.156 | EdgeOne IP<br>Yes<br>Yes                                     | Location<br>United States California<br>United States California |

完成 CNAME 配置后,平台将自动检测当前 CNAME 状态是否已生效,如果在域名管理列表的状态一栏显示当前 CNAME已生效,则当前域名已正确配置并开启加速。

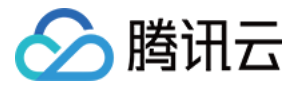

|                 |     | IP/Domain name | 110 40 168 185 | Astivated | dase4.com     | Not configured | Edit |
|-----------------|-----|----------------|----------------|-----------|---------------|----------------|------|
| 0.000           | 00  | IP/Domain name | 110.40.108.165 | Activated | .unse4.com    | Edit           | Eait |
| 如果您已正确配置 CNAME, | 当前状 | 代态仍显示未         | ミ生效, 也可育       | 能是域名解析服务商 | 新的 CNAME 解析生物 | 效延迟, 您也        | 可以   |

通过以下方式手动验证。

Windows

Mac/Linux

在 Windows 系统中, 打开 cmd 运行程序, 以域名 www.example.com 为例, 您可以在 cmd 内运

行: nslookup -qt=cname www.example.com ,根据运行的解析结果内,可以查看该域名的 CNAME 信息。 若CNAME结果为 EdgeOne 平台内分配的 CNAME 地址,即已切换至 EdgeOne 加速。

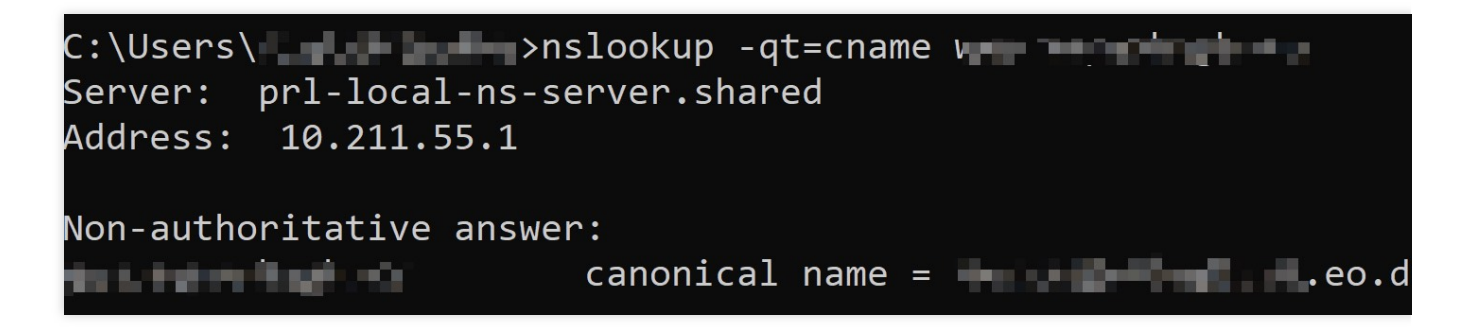

在 Mac/Linux 系统中,可以使用 dig 命令进行验证,以域名 www.example.com 为例,您可以在终端内运行命令: dig www.example.com,根据运行的解析结果内,可以查看该域名的 CNAME 信息。若 CNAME 信息与 EdgeOne 平台分配的 CNAME 地址相同,即域名加速已切换至 EdgeOne 平台。

| (base) % dig 🖌                                                                         |
|----------------------------------------------------------------------------------------|
| ; <<>> DiG 9.10.6 <<>>                                                                 |
| ;; OPT PSEUDOSECTION:<br>; EDNS: version: 0, flags:; udp: 4000<br>;; QUESTION SECTION: |
| ; w IN A                                                                               |
| ;; ANSWER SECTION:<br>298 IN CNAME eo.dnse2.com<br>eo.dnse2.com. 298 IN CNAME w        |
| .acc.edgeonedy1.com. 58 IN A 175.99.198.121                                            |

#### 2. 验证站点加速效果

在站点接入后,对站点具有访问加速的提升,以当前已接入的该站点为例。

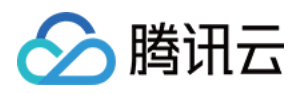

在站点接入前,您可以通过打开浏览器,单击 **F12** 查看开发者工具,之后输入该站点的服务器地址(例 如: 10.1.1.1),查看直接访问该站点的速度,在右下角,您可以看到该站点在接入前加载总耗时为:1.22s。

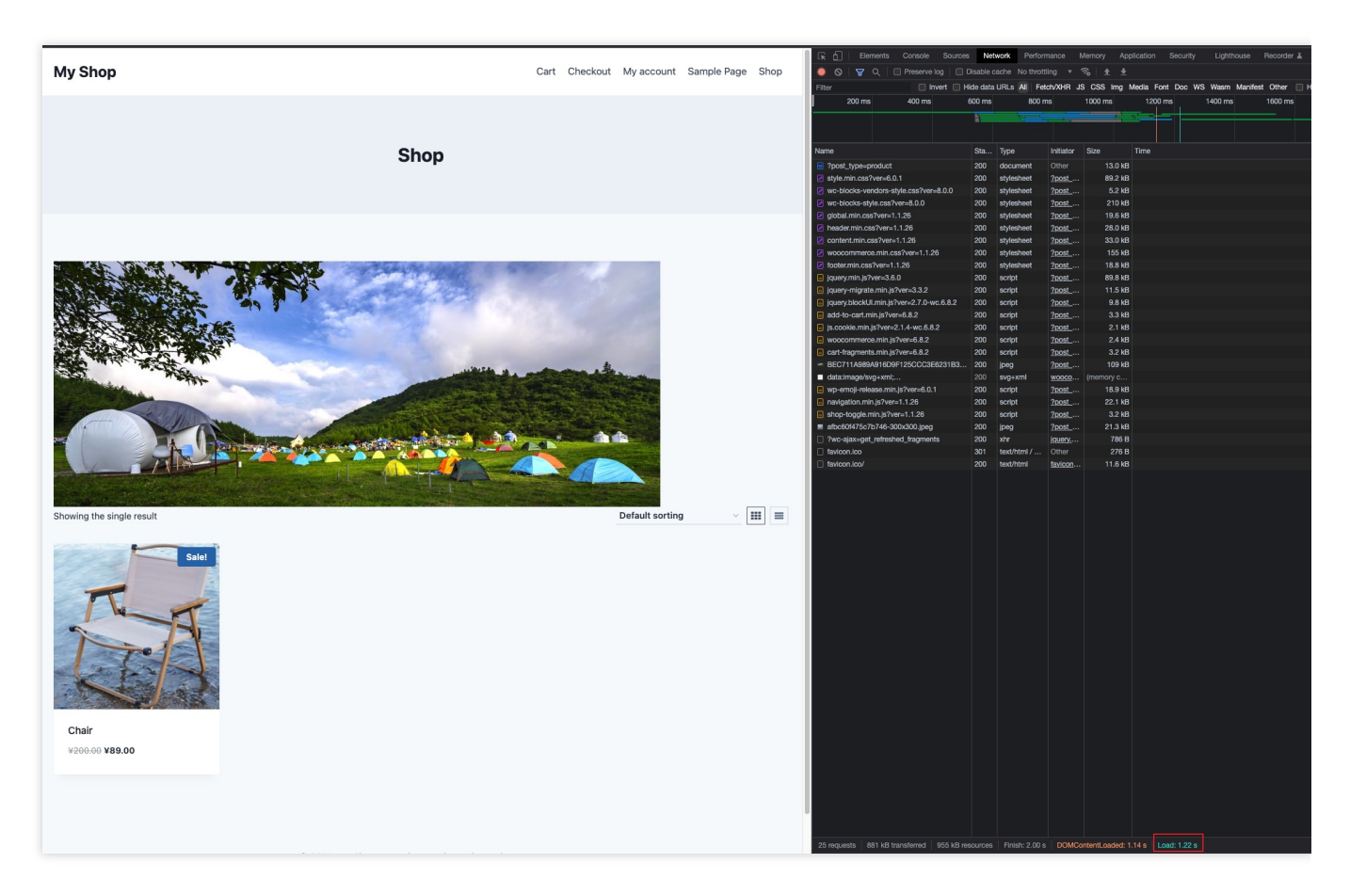

在站点接入后,通过访问已在 EdgeOne 内接入的加速域名,例如:www.example.com 。重复刷新多次,在右下角,您可以看到该站点的加载总耗时已缩短至695ms。

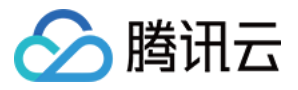

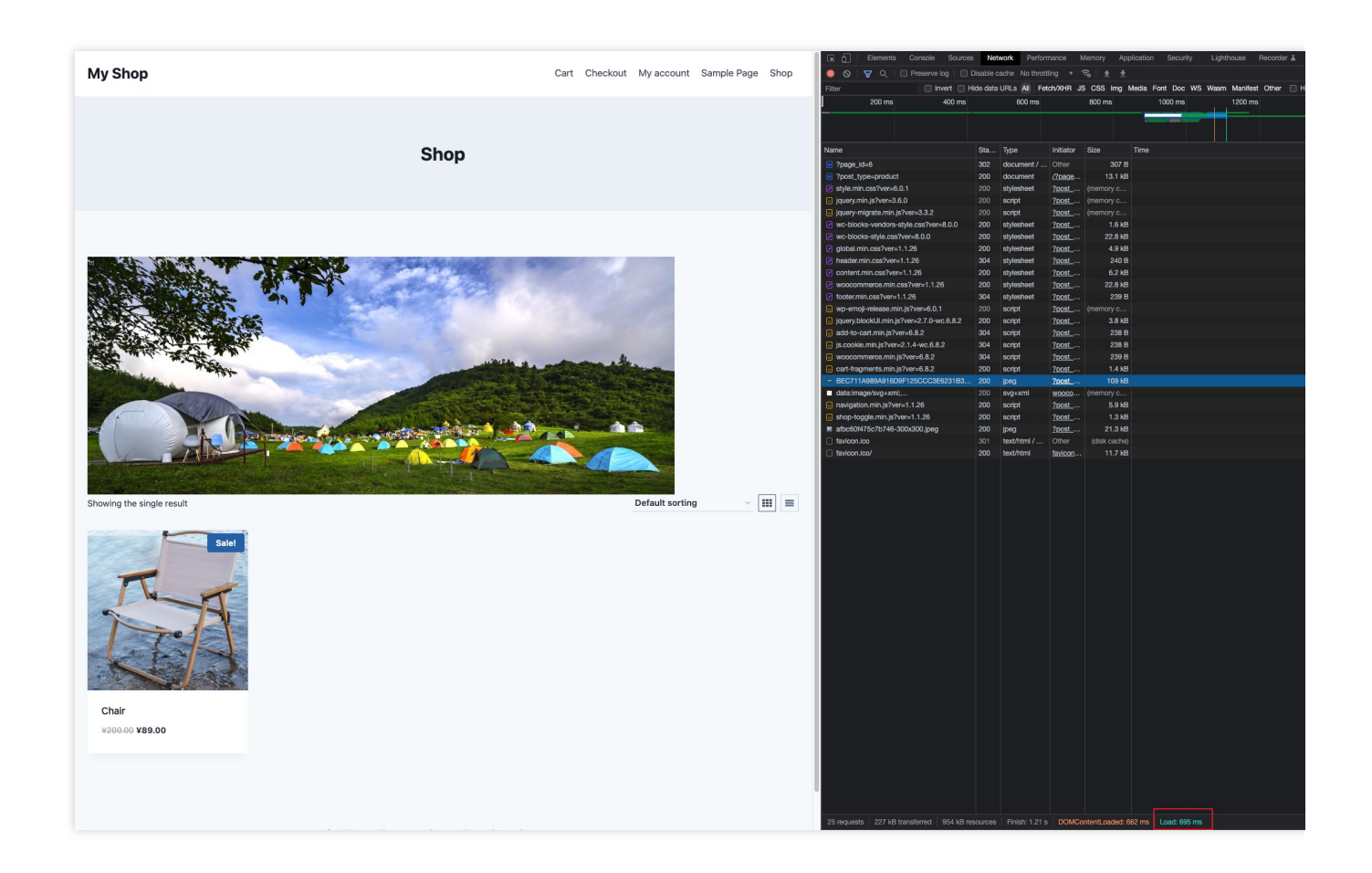

了解更多

了解 EdgeOne 产品 了解规则引擎能力 了解边缘函数能力

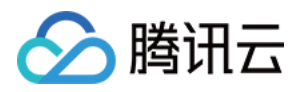

# 快速启用四层代理服务

最近更新时间:2023-11-23 21:01:41

EdgeOne 基于腾讯边缘计算节点提供了覆盖域名解析、动静态智能加速、四层代理、边缘函数等广泛的安全加速解 决方案。当您只需要有选择地启用部分功能如四层代理 TCP/UDP 安全加速时, EdgeOne 提供了无域名接入方式,可以在不接入站点域名的情况下,快速启用相关服务。

本文将引导您通过无域名接入功能,快速接入 EdgeOne 启用四层代理服务。

### 使用场景

某企业提供了一款用于远程办公的应用。该应用支持语音聊天、视频会议、实时评论等在线服务,保证消息的实时 触达和流畅传输是此类互动场景的必要能力;同时此应用也支持电子邮件、文件传输等功能,对数据传输的可靠性 和完整性有较高的要求。

因此,该企业希望启用 EdgeOne 四层代理 TCP/UDP 安全加速功能,以降低服务访问的延迟,保证连接的稳定性和可靠性。但不需要对业务域名开启域名解析、七层安全加速等功能。为便于该企业使用四层代理服务, EdgeOne 提供了无域名接入功能,无需使用域名来创建站点,即可快速启用四层代理 TCP/UDP 安全加速功能。

### 操作步骤

为快速启用四层代理服务,您可以参考以下步骤,在不准备站点域名的情况下,使用无域名接入功能快速接入 EdgeOne。

#### 说明:

接入前, 您需要注册腾讯云账号。

#### 步骤一:新建无域名接入站点

1. 登录 边缘安全加速平台 EO 控制台。

2. 首次登录控制台时, 您需要添加一个可用站点, 单击添加站点。

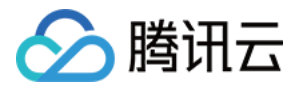

| Excellence and protostion for upon                                                                                  |                    |  |
|----------------------------------------------------------------------------------------------------|--------------------|--|
| Enable acceleration and protection for your<br>Tencent Cloud EdgeOne provides one-stop secure acceleration service. | site in four steps |  |
| Add site Product documentation                                                                                      |                    |  |
|                                                                                                    |                    |  |

3. 在输入站点页,单击无域名接入,切换为无域名接入模式。

| 1 Specify a site         | 2 Select a plan | ③ Select acc       | eleration area and access mode                                                            |
|--------------------------|-----------------|--------------------|-------------------------------------------------------------------------------------------|
| Enter your site          |                 | 篇 No domain access | Help                                                                                      |
| Enter your site          |                 |                    | <ul><li>How to add a site?</li><li>What is the difference between NS access and</li></ul> |
| Tag (optional) (i) + Add |                 |                    | When do I have to verify my site?                                                         |
| Next Cancel              |                 |                    |                                                                                           |

4. EdgeOne 将为您生成一个默认站点,用于管理无域名接入服务;单击**下一步**。

#### 步骤二:选择套餐

该步骤需要选择适合您的套餐规格,以便平台为您分配对应的服务资源。标准版套餐不支持 TCP/UDP 应用防护和加速,如果您需要通过无域名接入,使用 TCP/UDP 应用防护和加速,请选择**企业版**套餐。您可以通过**选购新套餐**和**绑** 定至已有套餐两种方式进行选择:

选购新套餐

绑定至已有套餐

1. 进入选择套餐时, 默认为选购新套餐页面, 选择适合您的套餐, , 您可以查看 套餐选项对比 来查看不同版本套餐 之间的区别。

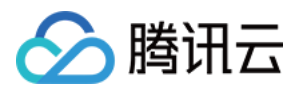

|                | Purchase plan Bind sites to your plan                                                                                                    |                                                                                                    |                                                                                                    |
|----------------|----------------------------------------------------------------------------------------------------|----------------------------------------------------------------------------------------------------|----------------------------------------------------------------------------------------------------|
|                | Provides DDoS/CC protection and layer-7<br>dynamic/static acceleration services. It's applicable<br>to small and medium-sized websites.     Duta limits     Sites 1     Security acceleration traffic 500 GB     ceurity acceleration requests 20 M times     Core capabilities     e Vereything in Personal, and:         Multi-condition configuration         Precise CC protection Rate limit         Real-time log shipping         Real User Monitoring | <ul> <li>Standard</li> <li>Applicable to medium and large government and enterprise, e-commerce, financial and other platforms, providing platform-level DDOS/WAF protection and L7 dynamic and static acceleration rotection and L7 dynamic and static acceleration sciences</li> <li>Mota limits</li> <li>Sites 1</li> <li>Accurity acceleration traffic 3 TB</li> <li>Accurity acceleration requests 50 M times</li> <li>Cure capabilities</li> <li>VMASP Top10 managed Rules</li> <li>Am Notification</li> <li>Bot Management (paid add-on)</li> </ul> | Contact sales Provide exclusive layer-4/7 dynamic acceleration services. It's applicable demanding flexible customization. Guota limits Sites Security acceleration Pay accourtraffic Security acceleration Pay accourtraffic Security acceleration Pay accourteration is requests Core capabilities <ul> <li>Verything in Standard, and:</li> <li>Protection and acceleration for tions</li> <li>Web protection custom rules</li> <li>Regex configuration</li> <li>Security policy template</li> <li>Batch apply security policy</li> <li>Exclusive DDoS protection (pain</li> </ul> |
| Enable monthly | auto-renewal via your account                                                                                                    |                                                                                                    | ✓ Bot Management (paid add-on)                                                                                                    |

- 3. 创建的无域名接入服务, 会添加在**站点列表**下, 您可以通过该页面管理所有创建的站点和无域名接入服务。

| + New site                   |                |                 |           |                  | Separate keywords with " "; press Enter to |
|------------------------------|----------------|-----------------|-----------|------------------|--------------------------------------------|
| Site                         | Access mode \$ | Service area \$ | Status \$ | Plan information | Tag                                        |
| nodomainaccess-2<br>Site ID: | -              | -               | Enabled   | W Enterprise /   |                                            |

1. 如果您当前已购买套餐,您可以单击上方的绑定至已有套餐,切换至绑定套餐页面,选择已购套餐绑定。

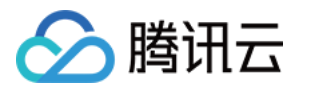

| 🕑 No dor                            | nain access                     | <u> </u>                            |                              | 2 Select a plan                                |                     |
|-------------------------------------|---------------------------------|-------------------------------------|------------------------------|------------------------------------------------|---------------------|
| Purchase plan Bind sites            | to your plan                    |                                     |                              |                                                |                     |
| 🛥 Enterprise                        |                                 | 🛥 Enterprise                        |                              | 📽 Enterprise                                   |                     |
| 1/                                  |                                 | 10                                  |                              | 1                                              |                     |
| used                                | n Subscribe extra site<br>quota | U / 11 Site has been Su<br>used     | ubscribe extra site<br>quota | / 1 Site quota has been guitable de la sed out | Subscribe e<br>quot |
| Basic itoms                         |                                 | Basis itoms                         |                              | Basic itoms                                    |                     |
| Content acceleration traffic        | 466.09 KB / 0 TB                | Content acceleration traffic        | 0 / 0 TB                     | Content acceleration traffic                   |                     |
| Security acceleration traffic       | 54.36 MB / 1 TB                 | Security acceleration traffic       | 0/1 TB                       | Security acceleration traffic                  |                     |
| Security acceleration requests      | 75 times / 10 M times           | Security acceleration requests      | 0 / 10 M times               | Security acceleration requests                 | 0/10                |
| Optional quota                      |                                 | Optional quota                      |                              | Optional quota                                 |                     |
| Basic bot management                | Supported                       | Basic bot management                | Not supported                | Basic bot management                           | Not su              |
| Custom rules                        | 1/20 rules                      | Custom rules                        | 0/20 rules                   | Custom rules                                   | 0/                  |
| Rate limiting rules                 | 1/5 rules                       | Rate limiting rules                 | 0/5 rules                    | Rate limiting rules                            | (                   |
| L4 proxy - CNAME-based inst         | ances 3/4 rules                 | L4 proxy - CNAME-based instance     | s 1/1 rules                  | L4 proxy - CNAME-based instance                | es (                |
| L4 proxy - Anycast IP-based i       | nstances 0/0 rules              | L4 proxy - Anycast IP-based instan  | ces 0/0 rules                | L4 proxy - Anycast IP-based instar             | nces (              |
| Access area                         |                                 | Access area                         |                              | Access area                                    |                     |
| Available area                      | Global (MLC excluded)           | Available area Glot                 | oal (MLC excluded)           | Available area Glo                             | bal (MLC e;         |
| 📽 Enterprise                        |                                 | 🛥 Enterprise                        |                              | 📽 Enterprise                                   |                     |
| 1 / 1 Site quota has be<br>used out | en Subscribe extra site         | 1 / 1 Site quota has been sused out | Subscribe extra site         | 1 / 1 Site quota has been a                    | Subscribe e<br>auot |

2. 选择套餐后,勾选并同意下方的边缘安全加速平台 EO 服务协议,单击下一步。

3. 创建的无域名接入服务, 会添加在**站点列表**下, 您可以通过该页面管理所有创建的站点和无域名接入服务。

| Site     Access mode \$     Service area \$     Status \$     Plan information     Tag       nodomainaccess-2     -     -     Image: Comparison of the prime of the prime of the prim of the prime of the prime of the prime o | + New site                   |                |                 |           |                  | Separate keywords with " "; press Enter to |
|----------------------------------------------------------------------------------------------------|------------------------------|----------------|-----------------|-----------|------------------|--------------------------------------------|
| nodomainaccess-2<br>Site ID: Enabled Enabled                                                                                                    | Site                         | Access mode \$ | Service area \$ | Status \$ | Plan information | Tag                                        |
|                                                                                                    | nodomainaccess-2<br>Site ID: | -              | -               | C Enabled | W Enterprise /   |                                            |

#### 步骤三:启用四层代理

完成无域名接入站点的创建后,便可使用 EdgeOne 为无域名接入场景提供的加速以及安全防护功能。您可以在**四层 代理**页面下,开启 TCP/UDP 协议加速及安全防护的相关功能,详情请参见 新建四层代理实例。

# 补充信息

#### 设置站点域名, 启用更多安全加速功能

如果在使用过程中,您的无域名站点,需要绑定站点域名以使用更多安全加速功能,可以在域名管理页面,单击**设** 置站点域名,使用 NS/CNAME 模式接入 EdgeOne。

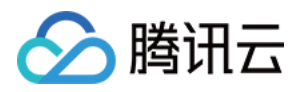

在 NS/CNAME 接入模式下,您需要使用域名来创建站点,假设您的域名为 example.com,您需要创建一个 example.com 的站点,通过 NS 或者 CNAME 接入使用 EdgeOne 更多服务。详情请参见 从零开始快速接入 EdgeOne 选择加速区域和接入模式,完成站点接入。

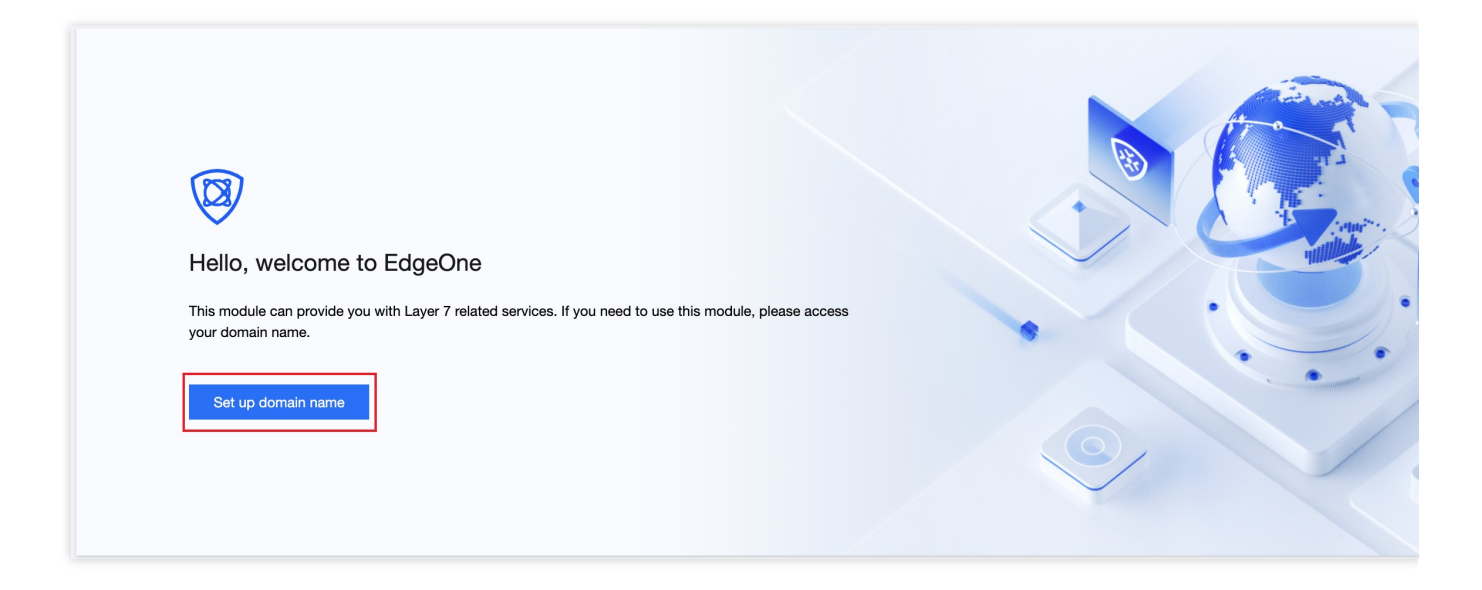